Optimiza y facilita realizar la nómina y la administración fiscal de Recursos Humanos en tu empresa. IMSS, INFONAVIT, SAT, CONSAR

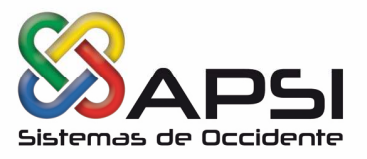

- CONTROL DE ACCESO.
   Se encuentra en la página www.apsigdl.com Sección DESCARGAS-Actualizaciones, el Control de Acceso del Mes de JULIO 2019.
- PRESENTACION DE VARIABLES.
   Presentar los Salarios Variables del Primer Bimestre de 2019 (Mayo Junio) Al IMSS a más tardar el 05 JULIO 2019.
- NUEVA FORMA DE ACTUALIZACION AUTOMATICA DE LOS APSI SISTEMAS. Ahora podrás actualizar la aplicación APSI desde el menú vertical de módulos APSISISTEMAS mediante la opción – ACTUALIZACION AUTOMATICA.

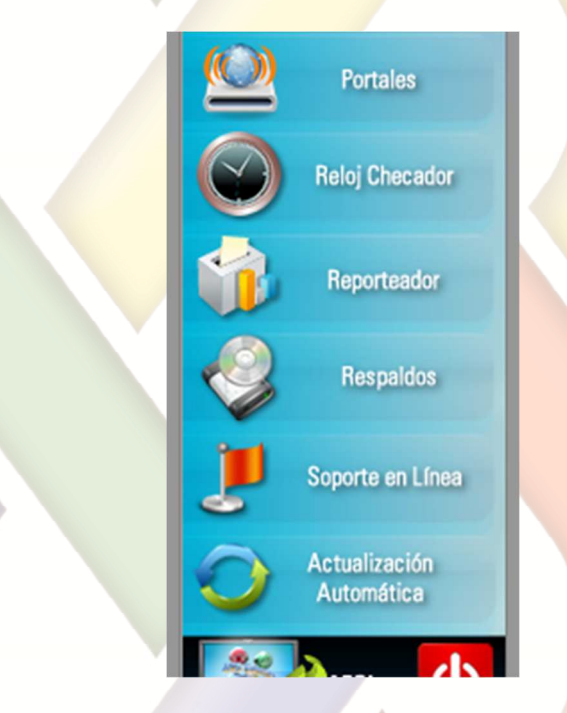

# PROCEDIMIENTO.

- 1. Accesar a la aplicación APSISISTEMAS.
- 2. Seleccionar Actualización Automática
- **3.** Aparecerá la siguiente ventana de verificación de actualizaciones (Se requiere internet en el equipo).
- 4. Dejar que termine el proceso de carga y conexión con el sitio APSIGDL.COM
- 5. Se exhibirá la tarea del mes, de obligaciones fiscales y de lo que se debe realizar en APSI SISTEMAS y en la parte inferior aparecerán dos opciones de actualización.
  - a. **NominaTISS-SAT** (Versión que contiene el software de nomina para las empresas que solo manejan esta aplicación o en caso de requerir actualizar en el transcurso del mes), en esta opción se visualiza la fecha de actualización, actual, que tiene NominaTISS en su equipo.

### www.apsigdl.com

Mariano Otero 5733-7, Fracc. Arboledas, C.P. 45070, Zapopan, Jalisco. T. (01) (33) 3634 8532 y 3634 6761

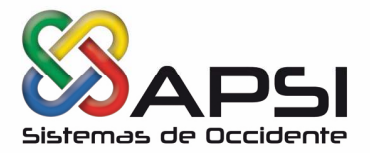

- b. **APSISISTEMAS** (Versión completa que incluye las actualizaciones de la nomina y los módulos adicionales y se sugiere ejecutarlo al inicio del mes)
- 6. Hacer clic en el botón "Actualizar", de la aplicación que desee descargar.
- 7. Aparecerá un mensaje indicando que el proceso tardará varios minutos y si desea continuar.
- 8. Al final, se mostrará un aviso de concluida la actualización.

NOTA: Importante considerar que para realizar la actualización se requiere que no haya ningún usuario dentro de la Nomina.

|                                             | APSI Sistemas, verificador de actualizaciones 😁 🗕 🗆                                                                                                    |
|---------------------------------------------|----------------------------------------------------------------------------------------------------|
|                                             | Tarea del mes                                                                                                    |
|                                             | 2     1     =   =     1     2       2       3     4       5       8       8       7                                                                                                    |
|                                             | Optimiza y facilita realizar la nómina y<br>la administración fiscal de Recursos Humanos en<br>tu empresa. IMSS, INFONAVIT, SAT, CONSAR                                                                                                    |
| + 8 +   + 5 +   + 4 +   + 3 +   + 2 +   + 1 | <ul> <li>CONTROL DE ACCESO.<br/>Se encuentra en la página www.apsigdl.com Sección Actualizaciones, el Control de Acceso del Mes de JUNIO 2019.</li> <li>REVISAR QUE EL PTU ESTE REGISTRADO EN SUS ACUMULADOS.<br/>La nómina del PTU se cierra y acumula automáticamente en la FUNCION W al cerrarse cualquier nómina ordinaria (semanal, quincenal, etc.) en cuyo período esté comprendida la fecha de pago registrada en la nómina del PTU.</li> <li>Cerradas todas las nóminas de mayo, indudablemente debe aparecer, en sus acumulados anuales (FUNCION V), registrado el PTU con su importe corresondiente. Reviselo. Para ello.</li> </ul>                                                                                                    |
| Carpeta destino                             | C:\ApsiSistemas                                                                                                    |
| Versión dispon                              | ible en www.apsigdl.com : Nombre del archivo Tamaño Fecha Hora                                                                                                    |
| Nomina                                      | TISS-SAT NominaTissSarVer18.zip 161,445,078 Mb 06/06/2019 11:56 April 2010 April 2010 Ap |
|                                             | ar Versión actual: 19/06/2019 Actualizar Uncluye modulos odicion                                                                                                    |
| Actualiz                                    |                                                                                                    |

 ADICIÓN DE CAMPOS DE BENEFICIARIOS EN EL DISEÑADOR DE CONTRATOS DE APSISISTEMAS.

A partir de junio se podrán adicionar los campos de beneficiarios al contrato que generan desde APSISISTEMAS.

Esto se hace mención: --VIGESIMA CUARTA.- Las partes señalan que tienen conocimiento que con fecha 01 de mayo del 2019, mediante decreto publicado en el Diario Oficial de la Federación, se reformaron, adicionaron y derogaron diversas disposiciones de la Ley Federal del Trabajo, entre los cuales se adicionaron y reformaron la fracción X del artículo 25 en relación.

Ejemplo: Con el 501, manifestando en este acto el C. NombreTrabajador que designa como beneficiario (s) para el pago de los salarios y prestaciones laborales devengadas y no cobradas a

ón

## www.apsigdl.com

Mariano Otero 5733-7, Fracc. Arboledas, C.P. 45070, Zapopan, Jalisco. T. (01) (33) 3634 8532 y 3634 6761

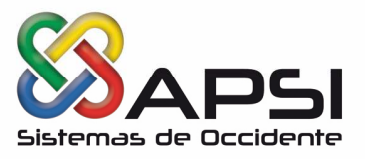

su muerte o las que se generen por su fallecimiento o desaparición derivada de un acto delincuencial a las personas siguientes.

## PROCESO MENSUAL DE AUDITORIA

Después de realizar el Cambio de **Mes (Función A)** y de haber aplicado los salarios variables en la **Función F,** se debe generar la Auditoria (**Función C > Auditoria**) para verificar si tienen empleados con Salarios Base de Cotización (SBC) erróneos o que necesiten ser modificados porque cumpliran antigüedad en la empresa en este mes.

Checar el reporte de Auditoria y si tiene trabajadores a los que se le debe aplicar una modificación de salario tendrá que ejecutar la Auto regularización (Función C > Auto regularización) para generar automáticamente los movimientos, se le recomienda que la fecha del movimiento la apliquen del día primero de cada mes, para que no haya ningún olvido, después de terminar este proceso se debe crear el archivo que se notificara a través del IDSE (Función B -> Modificaciones Salario).

## ÍNDICE NACIONAL DE PRECIOS AL CONSUMIDOR 2019

Para determinar el pago de las contribuciones y sus accesorios, se aplicará el índice nacional de precios al consumidor (INPC) que es calculado por el Banco de México y que se publicará en el Diario Oficial de la Federación (DOF) dentro de los primeros diez días del mes siguiente al que corresponda.

| MES     | AÑO  | INPC    | FECHA EN EL DOF |
|---------|------|---------|-----------------|
| ΜΑΥΟ    | 2019 | 103.233 | 10 JUNIO 2019   |
| ABRIL   | 2019 | 103.531 | 10 MAYO 2019    |
| MARZO   | 2019 | 103.476 | 10 ABRIL 2019   |
| FEBRERO | 2019 | 103.079 | 10 MARZO 2019   |
| ENERO   | 2019 | 103.108 | 10 FEBRERO 2019 |
|         |      |         |                 |

El Banco de México con la participación del INEGI, ha resuelto actualizar la base del Índice Nacional de Precios al Consumidor (INPC) y las metodologías que se utilizan para compilarlo. El periodo de referencia es la segunda quincena de diciembre de 2010.

### Actualizaciones de los módulos Apsi Sistemas:

Se debe Bajar y Ejecutar la actualización en los directorios correspondientes que se señalan en la Página **WEB**, www.apsigdl.com - Sección Actualizaciones.

| PAQUETE          | FECHA          | PAQUETE                 | FECHA          |
|------------------|----------------|-------------------------|----------------|
| RECURSOS HUMANOS | 24 - 06 - 2019 | PORTAL EMPLEADO         | 19 - 06 - 2019 |
| Plantillas       | 20 - 06 - 2019 | Generador de documentos | 19 - 06 - 2019 |
|                  |                |                         |                |

### www.apsigdl.com

Mariano Otero 5733-7, Fracc. Arboledas, C.P. 45070, Zapopan, Jalisco. T. (01) (33) 3634 8532 y 3634 6761

| Asesoría | Soporte | Capacitación |
|----------|---------|--------------|
|          |         |              |